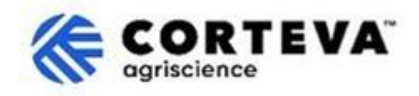

## Revisar a resposta para um questionário

## 1. Introdução

O processo de Cadastro de Fornecedores da Corteva e o processo de Cadastro de Fornecedores Legacy da <u>Corteva</u> são seguidos em apoio à nossa unidade de Proteção de Cultivos na América do Norte, EMEA e América Latina. A partir de julho de 2025, esses processos também serão utilizados em apoio à nossa unidade de Proteção de Cultivos na APAC.

Como resultado destes processos, a Corteva e os Fornecedores estabelecem uma conexão através da SAP Business Network, que permite:

- Troca de ordens de compra, confirmações de pedidos, avisos antecipados de embarque e outros documentos eletronicamente por meio da rede (o que é conhecido como SAP Business Network Trading Relationship).
- Troca de questionários, coleta de certificados, permissão para acessar/retificar seus dados de fornecedor em nosso sistema ou participação em eventos de sourcing (o que é conhecido como SAP Business Network Strategic Relationship).

Quaisquer informações compartilhadas conosco por meio do SAP Business Network serão visíveis apenas para você e para a Corteva.

Você pode acessar, retificar ou atualizar essas informações a qualquer momento. Este documento fornece uma visão geral de como fazer isso.

Para mais informações sobre como a Corteva utiliza o SAP Business Network, você pode consultar nosso Portal de Informações de Fornecedores da Ariba: <u>https://support.ariba.com/Corteva</u>

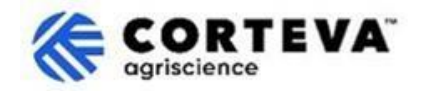

## 2. Acesse o SAP Business Network

Para acessar as informações enviadas anteriormente à Corteva, você precisará se conectar à SAP Business Network usando suas credenciais existentes.

Em seguida, você precisará navegar até a aba Ariba Proposals and Questionnaires:

| SAP  | Business Network   Standard      | Account Get en   | terprise account  |                  |                                                                                                    |
|------|----------------------------------|------------------|-------------------|------------------|----------------------------------------------------------------------------------------------------|
| Home | SAP Business Network             | Workbench        | Orders 👻 Fulfillm | ent v Invoices v | Payments ~                                                                                                    |
| -    | Ariba Proposals & Questionnaires |                  |                   | 1 and            | in the second second se |
|      | Ariba Contract Management        | 2                | Leads             | In L             | ocation                                                                                                    |
|      |                                  | STOLEN IN COLUMN | 1                 |                  | Charles and                                                                                                    |

Na aba "Proposals and Questionnaires" do Ariba, você verá todos os Questionários da Corteva que você já concluiu ou que ainda precisa concluir:

Se você colabora com outros clientes por meio do SAP Business Network, certifique-se de estar na página "Proposals and Questionnaires" da Corteva:

| Ariba Proposals and Questionnaires - Standard Account Get enterprise account                |                                                                                                    |                                                       |                                     |                                 |                |            |
|---------------------------------------------------------------------------------------------|----------------------------------------------------------------------------------------------------|-------------------------------------------------------|-------------------------------------|---------------------------------|----------------|------------|
| CORTEVA                                                                                     |                                                                                                    |                                                       |                                     |                                 |                |            |
| Corteva Requested Profile<br>All required customer requested fields have<br>been completed. | Welcome to the <b>Ariba Spend Management</b> site. This s<br>Ariba, Inc. administers this site in an effort to ensure m | te assists in identifying world o<br>arket integrity. | class suppliers who are market lead | ers in quality, service, and co | ost. CORT      | 'EVA'      |
| View customer requested fields >                                                            | Home                                                                                                    |                                                       |                                     |                                 |                |            |
|                                                                                             | Registration Questionnaires                                                                                             |                                                       |                                     |                                 |                |            |
| Public Profile Completeness                                                                 | Title                                                                                                    |                                                       | ID                                  |                                 | End Time 🕴     |            |
| 40%                                                                                         | ▼ Status: Open (1)                                                                                                    |                                                       |                                     |                                 |                |            |
| Enter a short description to reach 50% >                                                    | Supplier Registration Questionnaire                                                                                     |                                                       | Doc14851583                         | 65                              | 3/27/6108 2:20 | PM         |
| There are no matched postings.                                                              | Qualification Questionnaires                                                                                            |                                                       |                                     |                                 |                |            |
|                                                                                             | Title                                                                                                    | ID                                                    | End Time ↓                          | Commodity                       |                |            |
|                                                                                             | ▼ Status: Open (1)                                                                                                    |                                                       |                                     |                                 |                |            |
|                                                                                             | Supplier qualification questionnaire                                                                                    | Doc1562820884                                         | 5/23/2025 3:26 PM                   | Chemicals including Bio         | C View more    |            |
|                                                                                             | Questionnaires                                                                                                    |                                                       |                                     |                                 |                |            |
|                                                                                             | Title                                                                                                    |                                                       | ID                                  | End Tir                         | me ↓           | Commodity  |
|                                                                                             | ▼ Status: Open (1)                                                                                                    |                                                       |                                     |                                 |                |            |
|                                                                                             | Code Of Conduct Affirmation Questionnaire Questionnaire                                                                 |                                                       | Doc15629639                         | 923 6/7/202                     | 25 3:28 PM     | (no value) |

Para fornecer informações atualizadas, você precisará acessar o questionário no qual essas informações foram originalmente enviadas à Corteva.

Por exemplo, se você precisa atualizar seus dados bancários, precisará acessar o questionário que se encontra na seção "Registration Questionnaires", que se chamará "Supplier Registration Questionnaire" ou "Legacy Supplier Registration Questionnaire".

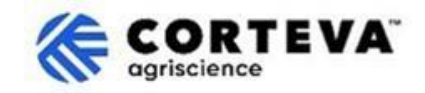

Ao acessar um questionário já enviado à Corteva, o questionário terá uma opção

'Revisar Resposta' na parte superior – ao clicar em 'Revisar Resposta', seu questionário se tornará editável:

|                                         |                                                                                                    | Revise Response 0 |
|-----------------------------------------|----------------------------------------------------------------------------------------------------|-------------------|
| <ul> <li>Event Contents</li> </ul>      | All Combourt                                                                                                    |                   |
| All Content                             | All Content                                                                                                    |                   |
| 2 Company Profile                       | Please complete the form in English/Latin alphabet unless local language     is required for that specific question                                                                                                    |                   |
| 3 TAX Information<br>4 Bank Information | If you have any questions about the registration questionnaire or have any login issues,<br>please contact supplier.management.slp@corteva.com for NA & EMEA<br>and supplier_enablement_latam@corteva.com for LATAM region<br>and supplier_enablement_apac@corteva.com for APAC region |                   |
| 6 Diversity and<br>Sustai               | 2 Company Profile                                                                                                    |                   |
|                                         | 2.1 Full Legal Name of Submitting Company (Latin alphabet)                                                                                                    | COMPANY ABC LTD.  |
| 7 Quality Compliance                    | 2.2 Is this an organization or an individual? (i)                                                                                                    | Organization      |
| 8 Code of Conduct                       | 4                                                                                                    |                   |

Revise o questionário e forneça respostas atualizadas conforme necessário se algum dos detalhes enviados anteriormente estiver incorreto ou obsoleto.

Após finalizar a análise, utilize a função "Enviar Resposta Completa" para enviar o questionário completo à Corteva. Caso haja algum campo obrigatório pendente de preenchimento, você receberá uma mensagem de erro para correção.

Você também pode usar a funcionalidade 'Salvar como rascunho' a qualquer momento para salvar o questionário sem enviá-lo.

## 3. Controle de Documentos

| Versão do documento          | 1.0                                                                                                    |
|------------------------------|----------------------------------------------------------------------------------------------------|
| Data da última revisão       | 19 de maio de 2025                                                                                                    |
| Ponto de contato             | Para qualquer dúvida sobre o conteúdo deste documento, entre em contato com a Corteva Procurement por meio da seção de <b>Suporte</b> <u>Corteva SAP Ariba</u> <u>Supplier information portal</u> .                                                                                                    |
| Proprietário do<br>documento | Este documento é propriedade da organização de Procurement da Corteva.<br>Nenhuma parte deste documento pode ser reproduzida, armazenada em um<br>sistema de recuperação ou transmitida de qualquer forma ou por qualquer<br>meio, eletrônico, mecânico, fotocópia, gravação ou outro, sem o<br>consentimento prévio da Corteva. |